# **CENTRE DE FORMATION D'APPRENTIS**

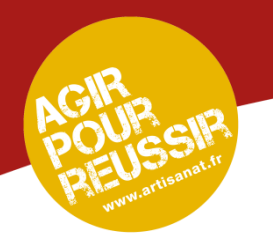

## Apprenant Se connecter à Office 365 en 10 étapes

Date : 02/2020 **Rédacteur : service informatique** Matière : informatique Version: 1

CFA de la Chambre de Métiers et de l'Artisanat 5 rue Charles Péguy 45000 Orléans Tél. 02 38 62 75 29 - cfa@cfacm45.fr

L'EUROPE

avec le FSE

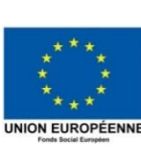

D CMAd

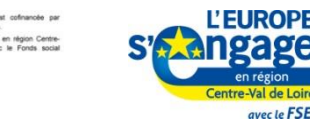

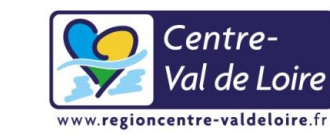

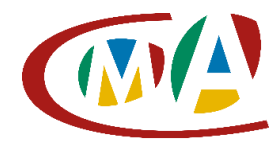

Chambre de Métiers et de l'Artisanat

Loiret Centre de Formation d'Apprentis

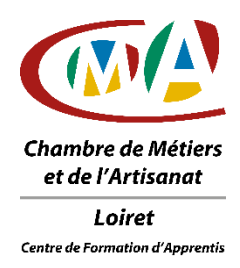

### Utiliser le navigateur internet Google Chrome sur les PC du CFA de la CMA 45

2

1 Le navigateur Google Chrome est installé sur tous les PC du CFA de la CMA45 Rechercher Chrome dans les applications.

Il ne doit pas contenir de nom ou prénom

Ouvrir le navigateur Google Chrome.

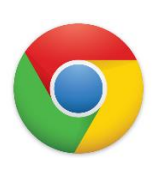

Saisir dans la barre de recherche Office 365 Et cliquer sur le lien de Connexion Office 365 ou Login Office 365

Connexion Office 365 | Microsoft Office https://www.office.com > ... •

#### Se connecter

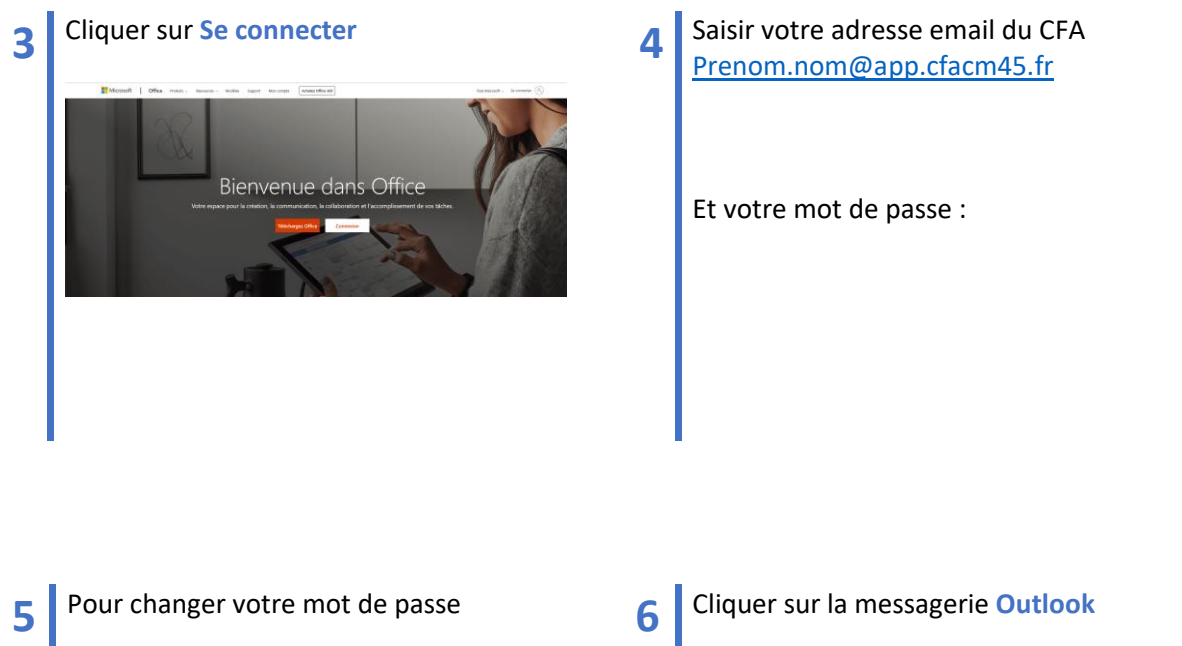

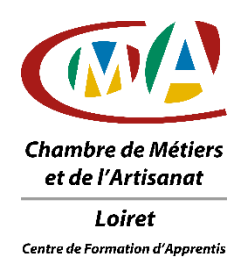

#### Utiliser Office 365

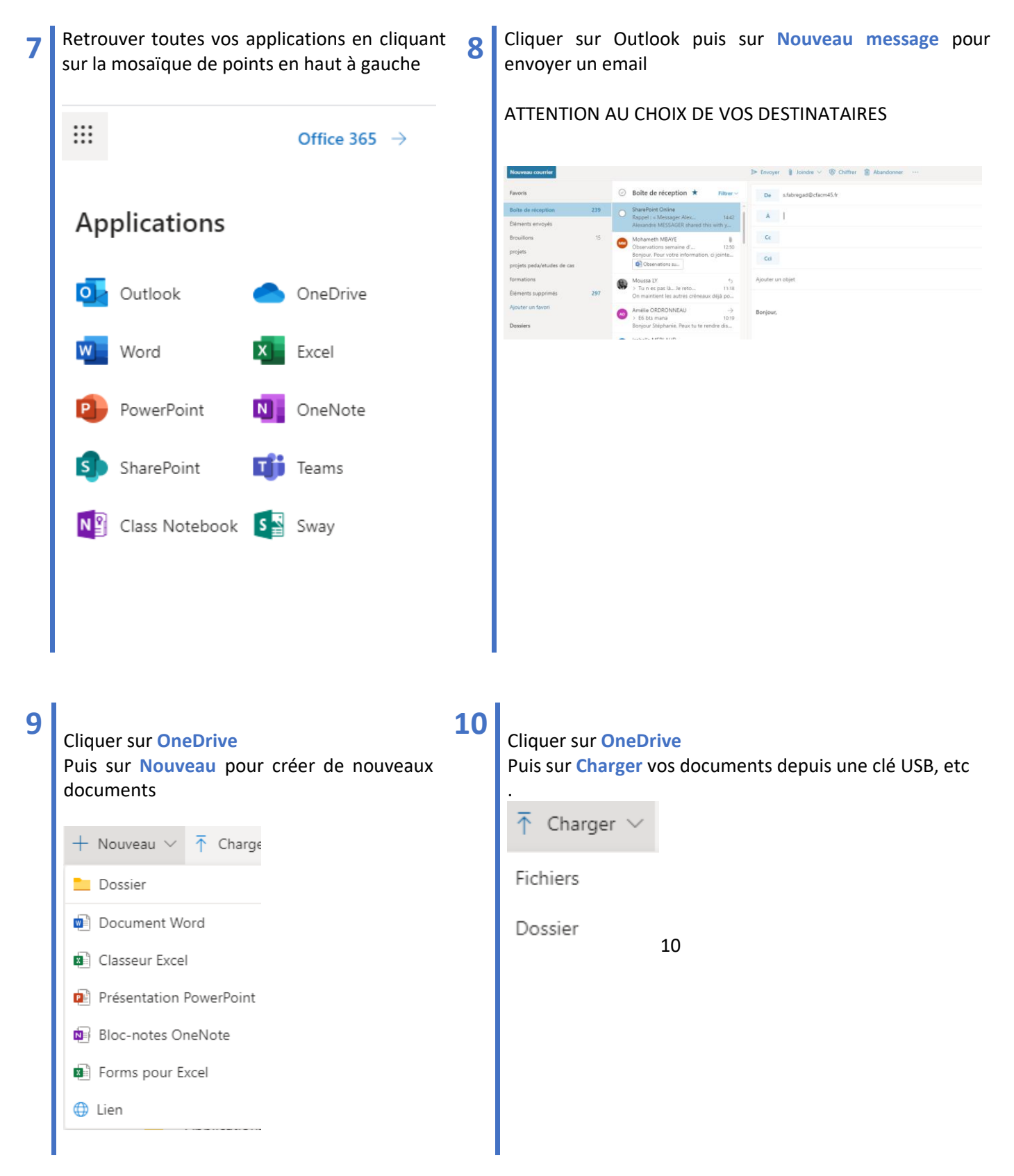